大阪・関西万博 入場チケットのご案内

## チケット購入から、当日入場までのステップ

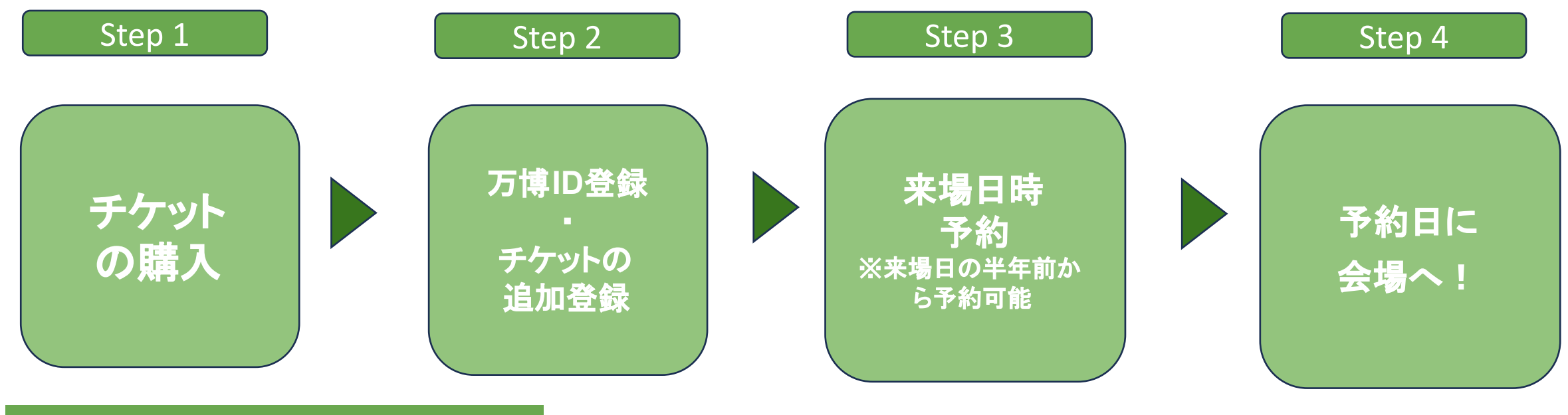

## Step 1 電子チケットの購入

◎チケットID(10桁の英数)は、紛失しないようご注意ください。

◎以下の手順で、チケット IDの登録、来場日時予約を必ず行ってください。

◎購入いただいたチケットの払い戻しはできません。

※詳細は、大阪・関西万博 入場チケット公式販売 Webサイトでご確認ください。

## Step 2 公式チケットサイトで万博 IDとチケットIDを登録

※お手持ちのスマートフォン、パソコンなどから、公式チケットサイトから万博 IDの登録を行い、購入いただいた チケット IDを 登録します。 以下は、スマートフォンの画面例です。パソコンや詳しい登録方法は万博 ID登録マニュアル(下記①の QRコード)でご確認ください。

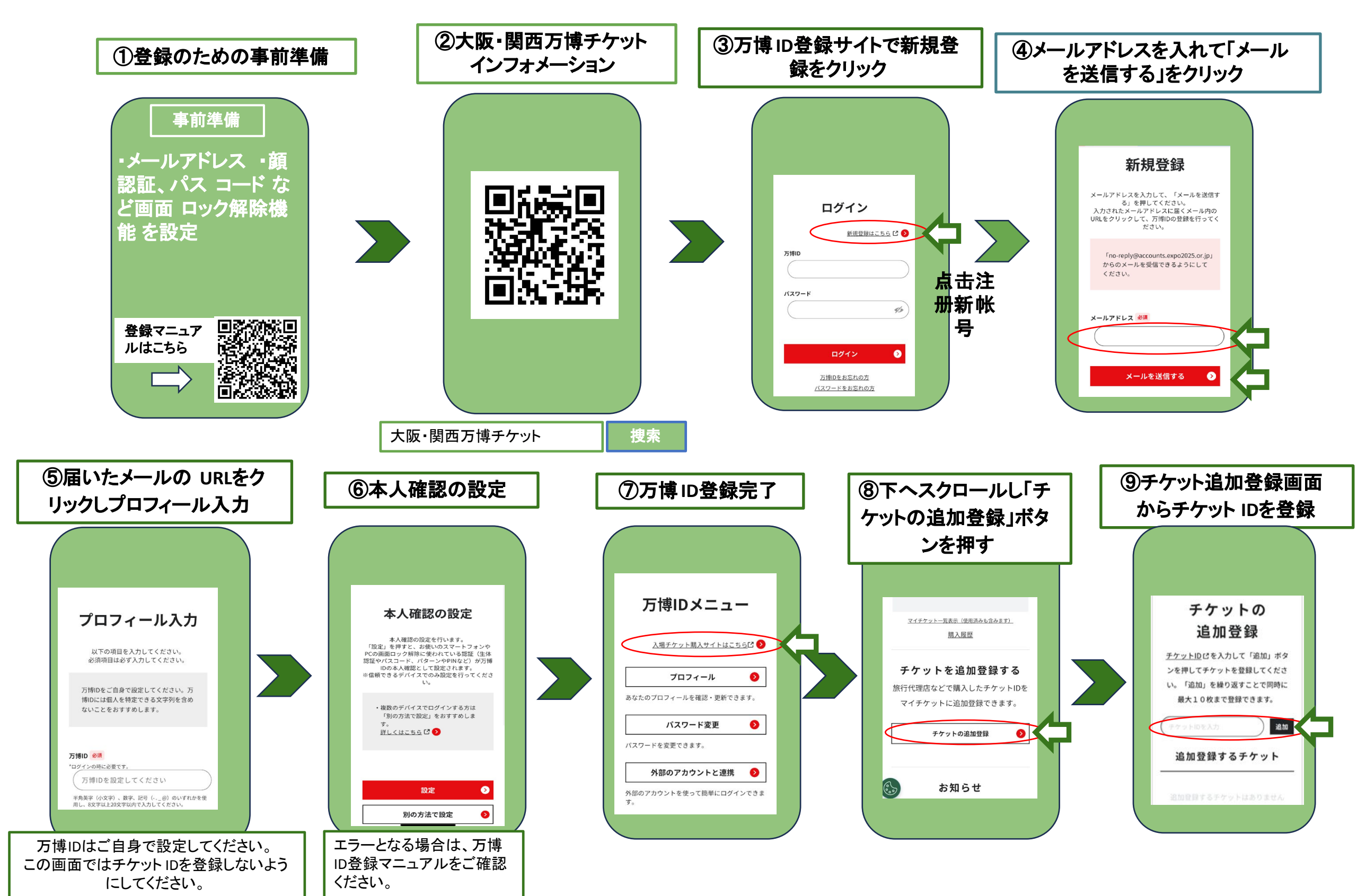

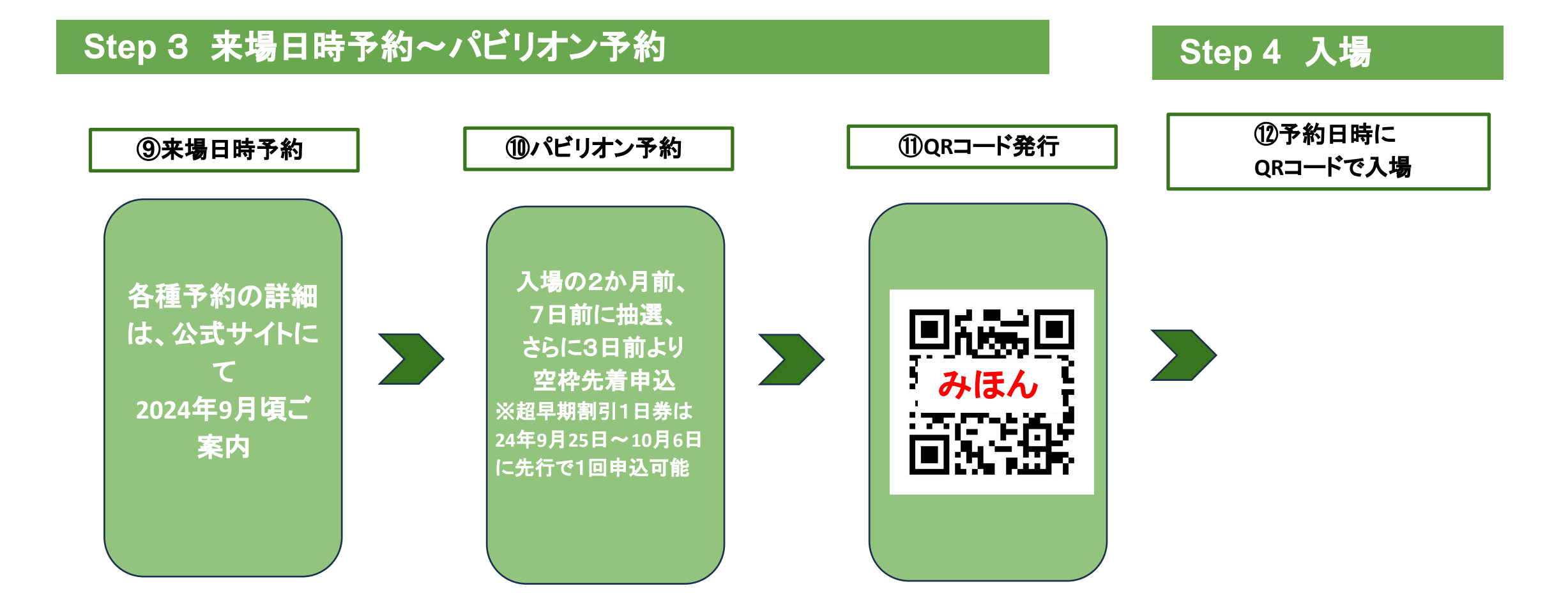